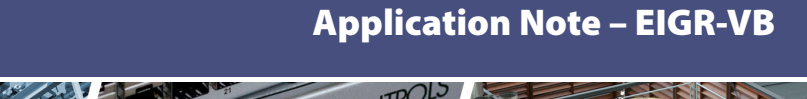

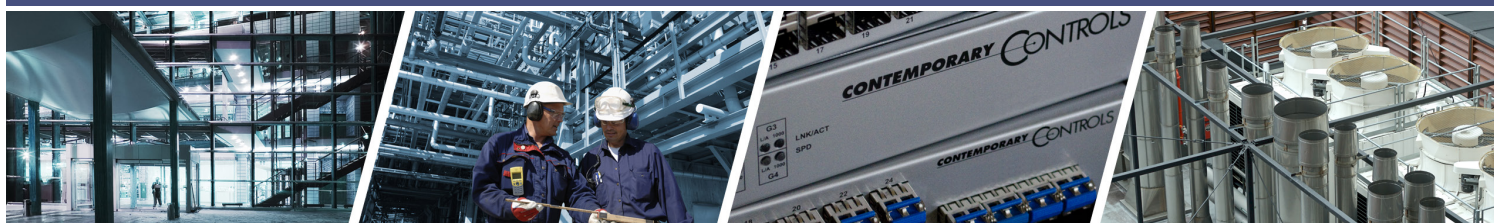

# **Configuring an EIGR-VB Gigabit IP Router as an OpenVPN Server**

Contemporary Controls' EIGR-VB Skorpion Gigabit IP router can be configured as a wired bridge VPN server for singlesite, remote access solutions. With this configuration, users set up and maintain their own secure remote access without subscription fees and without the need for a cloud-based VPN server.

The EIGR-VB high-speed router links two 10/100/1000 Mbps Internet Protocol (IPv4) networks — passing appropriate traffic while blocking all other traffic. One network is the local-area-network (LAN); the other is the wide-area-network (WAN). The built-in stateful firewall passes communication initiated on the LAN-side while blocking WAN-side initiated communication.

The lower part of the router connects the LAN side. The upper part connects the WAN side. A firewall (which can be disabled by the user) separates the two parts. A firewall controls the passing of messages from one side of a router to the other. A stateful firewall acts on the structure of the message and who is initiating and who is responding. Originating requests from the LAN side and corresponding responses from the WAN side pass through the firewall. But traffic originating from the WAN side is blocked from the LAN side unless the firewall is adjusted to allow it. This protects the LAN side from unauthorized WAN access.

With Port Address Translation (PAT), LAN-side clients can access the Internet. Network Address Translation (NAT) allows a one-to-one translation between LAN-side and WAN-side devices. With Port Forwarding, LAN-side devices can be accessed from the Internet. The EIGR-VB incorporates a four-port Ethernet switch for multiple LANside connections. An external Ethernet-based modem cable or DSL— can be used to connect to the Internet. DSL modems connect via Point-to-Point Protocol over Ethernet (PPPoE).

The EIGR-VB includes real-time clock and OpenVPN\* client/server functionality. Operating in OpenVPN server mode, up to 10 VPN clients (Windows/Linux PCs) can be supported. The VPN clients are bridged to the LAN side and are provided an IP address from the LAN subnet which provides the same application experience as if the client device were part of the LAN of the EIGR-VB. This allows passage of multicast and broadcast messages through the VPN tunnel. This facilitates remote access for BACnet systems and eliminates the need for BBMD.

Although the EIGR-VB has many of the same features found in high-end routers, it is simpler to install and commission. A resident DHCP server on the LAN-side will provide IP addresses to LAN-side clients, while a DHCP client on the WAN-side will accept IP address assignments from the attached network. Static addressing is accommodated as well. Configuration is via a web browser using authentication.

\*OpenVPN<sup>®</sup> is a well-supported open-source VPN technology that incorporates SSL/TLS security with encryption.

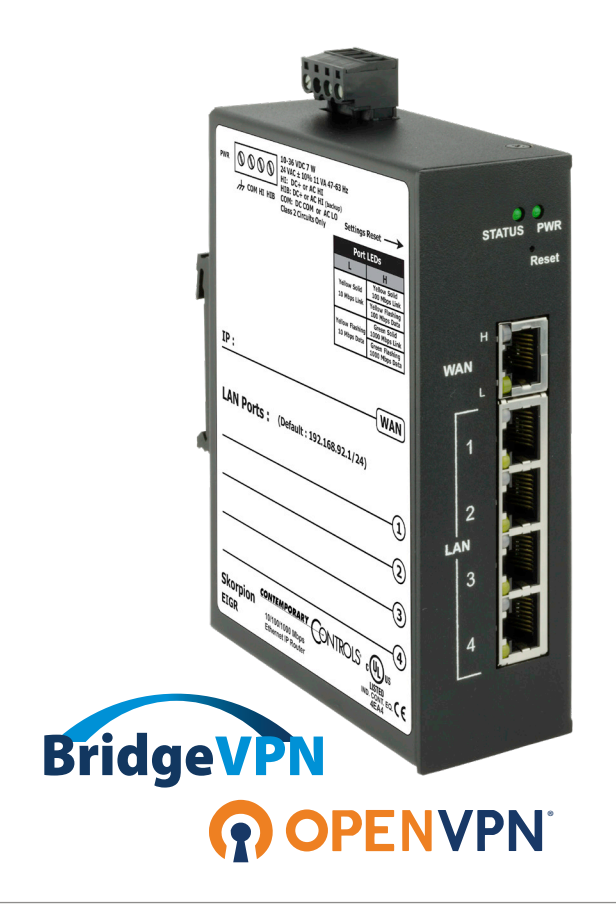

# Configure the EIGR-VB to act as a OpenVPN Server

# 1. Setup the Current Time

Select the menu option **Setup -> Time**.

This should be done first as the time will be used when the Certificates are generated.

# Click Save.

| CONTEMPORAR                                               |                 | DLS                    |                           |          |        |                                                                                                    |
|-----------------------------------------------------------|-----------------|------------------------|---------------------------|----------|--------|----------------------------------------------------------------------------------------------------|
| Setup                                                     | Administra      | tion                   | Status                    | Advanced | VPN    | Save Changes                                                                                                    |
| System Configuration Time Upload Firmware Time - Coordina | Auton           | EIGR G<br>nation Firew | iigE Route<br>vall/Router | er       |        | About This Page<br>This page is used to set the current<br>time. This is required for VPN<br>operation. If you are not using the<br>VPN functionality, you can choose<br>not to configure the current time.<br>All values are in decimal. For hours,<br>use the 24 hr format. For example,<br>for 3 PM, use 15 in the hour box. It<br>is highly recommended to use the<br>currit UTC time so that all the<br>certificates generated can work<br>properly irrespective of the location<br>of the client device. |
| Year (YYYYY) 2021                                         | Month (MM)<br>9 | Day (DD)               |                           |          |        | Need Support?<br>Our staff of engineers is available to<br>address any issues you may be<br>having.                                                                                                    |
| Set Time<br>Hours (hh)<br>16                              | Minutes (mm)    | Secs (ss)              |                           | Save     | Cancel | Please visit our website for more information.                                                                                                    |

#### 2. Set the Connection Settings

Select the menu option VPN-> OpenVPN Server -> Config Connection Settings.

Setup the Public IP address/hostname, port, and ping interval/timeout, and VPN Client IP here.

Click **Save** when done.

Note: The **View OpenVPN Status Log** button can be used to view the connected devices, the public IP addresses associated with the VPN client location, connection time, etc.

| CONTEMPORARY                                                                                     | ONTROLS                                                                                                    |          |                                                                                                    |                                                                                                    |
|--------------------------------------------------------------------------------------------------|----------------------------------------------------------------------------------------------------|----------|----------------------------------------------------------------------------------------------------|----------------------------------------------------------------------------------------------------|
| Setup                                                                                            | Administration Status                                                                                                    | Advanced | VPN                                                                                                    | Save Changes                                                                                                    |
|                                                                                                  |                                                                                                    |          | VPN Client                                                                                                    | Радо                                                                                                    |
| Ska                                                                                              | Automation Firewall/Router                                                                                                    | ter      | OpenVPN Server Certificate The first st the setup o (CA). The ( the creatio for the Ope OpenVPN settings cc location/cc must be set                                                                                          | Config Connection Settings<br>Config Certificate Authority<br>(CA)<br>Config Device Names<br>Generate Certificates/Keys<br>Download Certificates/Keys<br>tup accordingly.                                                                                                    |
| Public IP Address:<br>OpenVPN Port:<br>Ping Interval:<br>Ping Timeout:<br>VPN Client IP Address: | PublicIP_or_DNSname.com           1194           30         (secs)           120         (secs)           192         .168         .92         .2 | Save     | Open/VPN<br>used by th<br>VPN conne<br>not to use i<br>the port for<br>forwarding<br>and <i>Ping T</i><br>to keep the<br>alive and d<br>loss from t<br>The values<br>also are us<br>config files<br>that will co<br>Open/VPN | Port is the port number<br>e unit to accept incoming<br>citions. Please ensure<br>this port number in any of<br>warding or port range<br>settings. <i>Ping Interval</i><br><i>Timeout</i> values are used<br>to OpenVPN connection<br>he Clients respectively.<br>It configured on this page<br>sed while creating the<br>for the OpenVPN clients<br>nnect to this EIGR-V<br>Server. |
| Note: This setup is only used if y                                                               | our are using this EIGR-V unit as the OpenVPN Status Log                                                                                          | Server.  | Need Sup<br>Our staff of<br>address a<br>having.<br>Please vis<br>information                                                                                                    | port?<br>f engineers is available to<br>ny issues you may be<br>it our website for more<br>n.                                                                                                    |

Ten contiguous IP addresses are reserved for the VPN clients. Please ensure they don't conflict with other devices on the EIGR LAN subnet.

### 3. Setup the Certificate Authority (CA) and generate CA key

Select the menu option VPN -> OpenVPN Server -> Config Certificate Authority.

Configure the CA options per your location and click **Save**.

Then, click the **Generate OpenVPN CA** button. This will generate the CA key and the button will be disabled. Note: This is a one-time setup.

The **Reset OpenVPN CA, Certs and Keys** button deletes all the OpenVPN files in case the files need to be generated again.

|                                                                                                    | ROLS                                                                               |                                                    |                          |                                                                                                    |                                                                                                    |
|----------------------------------------------------------------------------------------------------|------------------------------------------------------------------------------------|----------------------------------------------------|--------------------------|----------------------------------------------------------------------------------------------------|----------------------------------------------------------------------------------------------------|
| Setup Admin                                                                                                    | istration                                                                          | Status                                             | Advanced                 | VPN                                                                                                    | Save Changes                                                                                                    |
| Chami                                                                                                    |                                                                                    | ier Douto                                          |                          | VPN Client<br>OpenVPN Server                                                                                                    | Page<br>Config Connection Settings                                                                                                    |
|                                                                                                    | ON EIGK G                                                                          | rall/Router                                        | AAAAA                    | Certificate<br>The first s<br>the setup<br>(CA). The<br>the creatic<br>for the Op<br>Open/PN<br>settings c                                                                                                    | Config Certificate Authority     (CA)     Config Device Names     Generate Certificates/Keys     Config Device Certificates/Keys     Config Device Certificates/Keys                                                                                                    |
| OpenVPN Certificate Aut                                                                                                    | hority (CA) S                                                                      | etup                                               |                          | location/c<br>button. Aft<br>OpenVPN                                                                                                    | er that hit the Generate                                                                                                    |
| Country Code (2 letter code):<br>State or Province Name (full name):<br>Locality or City Name:<br>Organization Name [eg, Company]:<br>Organization Unit Name [eg,<br>Section]:<br>Common Name [eg, Your Name or<br>your Server Hostname]:<br>Email Address: | US<br>changeMe1<br>changeMe2<br>changeMe3<br>changeMe4<br>OpenVPN CA5<br>changeMe6 |                                                    | ]<br>]<br>]<br>]<br>Save | the CA cet<br>Note: This<br>before any<br>certificate<br>Also, the (<br>and is not<br>render all<br>invalid any<br>connectio<br>clients (wi<br>locations)<br>The "Rese<br>and Keys"<br>delete all<br>authority (<br>the proces<br>needed. N<br>the curren<br>connectio<br>differences<br>authority (<br>the proces<br>needed. N<br>the curren<br>connectio<br>authority of<br>the proces<br>needed. N | tificate and key.<br>is setup should be done<br>of ther configuration or<br>generation for Open/VPN.<br>Alis only generated once<br>changed as doing so will<br>the other certificates/keys<br>d prohibit further<br>ns by the Open/VPN<br>ich may be at remote<br>and cannot be reversed.<br>at Open/VPN CA, Certs<br>button allows you to<br>the current certificates<br>ncluding the certificates<br>ncluding the certificates<br>A. This allows you to start<br>s from beginning if<br>fote: This will render all<br>t VPN clents unable to<br>tith the Open/VPN server<br>Open/VPN configuration<br>be provided again. |
| Note: This setup is only used if your are u                                                                                                    | Generate OpenVP                                                                    | N CA<br>s the OpenVPN Server.<br>A, Certs and Keys |                          | Need Sup<br>Our staff o<br>address a<br>having.<br>Please vis<br>informatio                                                                                                    | oport?<br>If engineers is available to<br>ny issues you may be<br>sit our website for more<br>n.                                                                                                    |

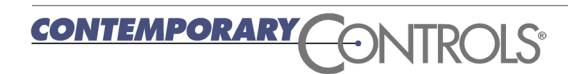

# 4. Setup the Device Names

Select the menu option VPN -> OpenVPN Server -> Config Device Names.

Set the clients' names for up to 10 clients on PC/tablet/cell phone.

Click **Save** at the bottom of the page.

Note: All the names must be unique and contain no spaces.

| Setup |          | Administratio | n         | Status                    | Advanced | VPN                                  | Save Changes                                                                   |
|-------|----------|---------------|-----------|---------------------------|----------|--------------------------------------|--------------------------------------------------------------------------------|
|       | _        |               |           |                           |          | VPN Client                           | Page                                                                           |
|       | ⇔ Sk     | Orpion E      | tion Fire | GigE Route<br>wall/Router | r        | OpenVPN Server<br>nam<br>Cont<br>and | Config Connection Se<br>es for th<br>igure th<br>PC cliet                      |
|       |          |               |           | 1                         | AAAA     | the b<br>musi<br>allow               | Config Device Names<br>t be uni<br>ved in t <sup>t</sup> Generate Certificates |
|       |          |               |           |                           |          | nam<br>PC c<br>can l                 | e is req<br>lients a<br>be chan<br>sponding certificates/keys                  |
| OpenV | PN Sen   | ver and Clie  | nts Na    | me                        |          | have<br>point<br>be g                | not been generated at which<br>the corresponding textbox will<br>rayed out.    |
| /er:  |          |               |           |                           |          | Need                                 | Support?                                                                       |
| Serve | er Name: | server        |           |                           |          | Our s<br>addr<br>havir               | staff of engineers is available to<br>ess any issues you may be<br>ng.         |
| 1     | Vo.      |               |           | PC Clients Name           |          | Plea                                 | se visit our <b>website</b> for more<br>mation.                                |
|       | 1        |               |           |                           |          |                                      |                                                                                |
| 1     | 2        |               |           |                           |          |                                      |                                                                                |
|       | 3        |               |           |                           |          |                                      |                                                                                |
| 3     | 4        |               |           |                           |          |                                      |                                                                                |
| 3     | 5        |               |           |                           |          |                                      |                                                                                |
| - 8   | 6        |               |           |                           |          |                                      |                                                                                |
|       | 7        |               |           |                           |          |                                      |                                                                                |
| 0     | 8        |               |           |                           |          |                                      |                                                                                |
| 1     | 9        |               |           |                           |          |                                      |                                                                                |
|       | 10       |               |           |                           |          |                                      |                                                                                |
|       |          |               |           |                           |          |                                      |                                                                                |

#### 5. Create Server Certificates

Select the menu option VPN -> OpenVPN Server -> Create Certificates/Keys.

Click the **Generate Server Certs** button to create the server config. This also involves creating the Diffie-Hellman key and takes up to 15 minutes in the background. Don't reboot or power cycle the router for 15 minutes after clicking this button.

The status of the server certificates is shown below the Generate Server Certs button. When the Server Certs are finished, the status message shows Done!

| Sell     | up                               | Administration                          | Status                          | Advanced   | VPN            |                                                                                                    | Save Changes                                                                                                    |
|----------|----------------------------------|-----------------------------------------|---------------------------------|------------|----------------|----------------------------------------------------------------------------------------------------|----------------------------------------------------------------------------------------------------|
| 1        |                                  |                                         |                                 |            | VPN Client     |                                                                                                    | Pago                                                                                                    |
|          | SI                               | COTPION EIG                             | R GigE Route<br>Firewall/Router |            | OpenVPN Server | certificates a<br>OpenVPN so<br>clients.<br>Once the Op                                                                                                    | Config Connection Set<br>Config Certificate Auth<br>(CA)<br>Config Device Names                                                                                                    |
| 1000     | B                                |                                         | 2                               | AAAA       |                | have been o<br>correspondi                                                                                                    | Generate Certificates/                                                                                                    |
|          |                                  |                                         |                                 |            |                | Server Certs                                                                                                    | Download Certificates                                                                                                    |
| er:<br>G | Generate Serv<br>Generating Serv | er Certs<br>er Keys/Certificates. Pleas | e wait                          |            |                | background<br>reboot or cyy<br>for 15 minut<br>Generate Se<br>The router c<br>certificates of<br>individually<br>device name<br>correspondi<br>buttons are<br>generates th | Please ensure not to<br>cle power to the router<br>es after clicking the<br>erver Certs button.<br>lient and PC client<br>can be generated<br>or in batch. As more<br>es are configured, the<br>ng Generate Certs<br>enabled. This also<br>he Open/PK client |
| Г        | No.                              |                                         | Certificates and Keys for       | PC Clients |                | config files i<br>then be dow                                                                                                    | n TGZ format which can<br>Inloaded from the                                                                                                    |
| ſ        | 1                                |                                         | Client_Certificate1             | G          | Generate Certs | Download C                                                                                                    | Certificates/Keys page.                                                                                                    |
| ſ        | 2                                |                                         |                                 | G          | Generate Certs | Need Supp                                                                                                    | ort?                                                                                                    |
| Γ        | 3                                |                                         |                                 | G          | Generate Certs | Our staff of e                                                                                                    | engineers is available to<br>vissues vou mav be                                                                                                    |
| Г        | 4                                |                                         |                                 | G          | Generate Certs | having.                                                                                                    |                                                                                                    |
| L        | 5                                |                                         |                                 | G          | Generate Certs | Please visit<br>information.                                                                                                    | our website for more                                                                                                    |
| ł        | 6                                |                                         |                                 | G          | Generate Certs |                                                                                                    |                                                                                                    |
|          |                                  |                                         |                                 | G          | Generate Certs |                                                                                                    |                                                                                                    |
|          | 7                                |                                         |                                 | G          | Generate Certs |                                                                                                    |                                                                                                    |
|          | 7                                |                                         |                                 |            |                |                                                                                                    |                                                                                                    |
| -        | 7<br>8<br>9                      |                                         |                                 | G          | Generate Certs |                                                                                                    |                                                                                                    |

#### 6. Create Client Certificates

Select the menu option VPN -> OpenVPN Server -> Create Certificates/Keys.

This is the same page as **Step 5** above.

If the client device names have been configured, they are shown here, and the corresponding **Generate Certs** button is also enabled.

## Click Generate Certs.

As more client names are added, the corresponding **Generate Certs** buttons become enabled.

| Setup                                     | Administration Status                                | Advanced                                             | VPN                                                                                                    |                                                                                                    | Save Changes                                                                                                    |
|-------------------------------------------|------------------------------------------------------|------------------------------------------------------|----------------------------------------------------------------------------------------------------|----------------------------------------------------------------------------------------------------|----------------------------------------------------------------------------------------------------|
| City Contraction of the second            |                                                      |                                                      | VPN Client                                                                                                    | р                                                                                                    | ade                                                                                                    |
|                                           | Skorpion EIGR GigE Rou<br>Automation Firewall/Router | iter                                                 | OpenVPN Server                                                                                                    | certificates a<br>OpenVPN si<br>clients.<br>Once the Op<br>have been c<br>correspond                                                         | Config Connection Si<br>Config Certificate Au<br>(CA)<br>Config Device Names<br>Generate Certificate:                                                    |
|                                           |                                                      |                                                      |                                                                                                    | button is en<br>Server Certs                                                                                                    | Download Certificate                                                                                                    |
| er:<br>Generat                            | ificates and Keys for OpenVPN Se                     | rver and Clients                                     |                                                                                                    | (DH) key, whic<br>minutes and h<br>background. F<br>reboot or cycle<br>for 15 minutes<br>Generate Serv<br>The router clie<br>certificates ca | th can take upto 15<br>hence occurs in the<br>Please ensure not to<br>power to the router<br>after clicking the<br>ver Certs button.<br>In the denerated |
| Done!                                     |                                                      |                                                      |                                                                                                    | individually or<br>device names                                                                                                    | in batch. As more<br>are configured, the                                                                                                    |
| ts:                                       |                                                      |                                                      |                                                                                                    | corresponding<br>buttons are er<br>generates the                                                                                             | g Generate Certs<br>habled. This also<br>OpenVPN client                                                                                                  |
| No.                                       | Certificates and Key                                 | s for PC Clients                                     |                                                                                                    | then be downl                                                                                                    | oaded from the                                                                                                    |
|                                           | Client_Certificate1                                  | Gen                                                  | erate Certs                                                                                                    | Download Ce                                                                                                    | nincates/keys page.                                                                                                    |
| 1                                         |                                                      | Gen                                                  | erate Certs                                                                                                    | Need Suppor                                                                                                    | t?                                                                                                    |
| 1                                         |                                                      |                                                      |                                                                                                    |                                                                                                    |                                                                                                    |
| 1<br>2<br>3                               |                                                      | Gen                                                  | erate Certs                                                                                                    | Our staff of en                                                                                                    | gineers is available to<br>ssues vou mav be                                                                                                    |
| 1<br>2<br>3<br>4                          |                                                      | Gen                                                  | erate Certs                                                                                                    | Our staff of en<br>address any i:<br>having.                                                                                                 | gineers is available t<br>ssues you may be                                                                                                    |
| 1<br>2<br>3<br>4<br>5                     |                                                      | Gen<br>Gen<br>Gen                                    | erate Certs<br>erate Certs<br>erate Certs                                                                                                    | Our staff of en<br>address any is<br>having.<br>Please visit ou<br>information.                                                              | gineers is available to<br>ssues you may be<br>ur website for more                                                                                       |
| 1<br>2<br>3<br>4<br>5<br>6                |                                                      | Gen<br>Gen<br>Gen<br>Gen                             | erate Certs<br>erate Certs<br>erate Certs<br>erate Certs                                                                                           | Our staff of en<br>address any is<br>having.<br>Please visit ou<br>information.                                                              | gineers is available to<br>ssues you may be<br>ur <b>website</b> for more                                                                                |
| 1<br>2<br>3<br>4<br>5<br>6<br>7           |                                                      | Gen<br>Gen<br>Gen<br>Gen<br>Gen                      | erate Certs<br>erate Certs<br>erate Certs<br>erate Certs<br>erate Certs<br>erate Certs                                                             | Our staff of en<br>address any is<br>having.<br>Please visit ou<br>information.                                                              | gineers is available tr<br>ssues you may be<br>ur <b>website</b> for more                                                                                |
| 1<br>2<br>3<br>4<br>5<br>6<br>7<br>8      |                                                      | Gen<br>Gen<br>Gen<br>Gen<br>Gen<br>Gen               | erate Certs<br>erate Certs<br>erate Certs<br>erate Certs<br>erate Certs<br>erate Certs<br>erate Certs                                              | Our staff of en<br>address any is<br>having.<br>Please visit ou<br>information.                                                              | gineers is available tr<br>ssues you may be<br>ur <b>website f</b> or more                                                                               |
| 1<br>2<br>3<br>4<br>5<br>6<br>7<br>8<br>9 |                                                      | Gen<br>Gen<br>Gen<br>Gen<br>Gen<br>Gen<br>Gen<br>Gen | erate Certs<br>erate Certs<br>erate Certs<br>erate Certs<br>erate Certs<br>erate Certs<br>erate Certs<br>erate Certs<br>erate Certs<br>erate Certs | Our staff of en<br>address any is<br>having.<br>Please visit ou<br>information.                                                              | gineers is available tr<br>ssues you may be<br>ur <b>website</b> for more                                                                                |

Note: This setup is only used if your are using this EIGR unit as the OpenVPN Server.

#### 7. Download Client Certificates

Select the menu option VPN -> OpenVPN Server -> Download Certificates/Keys.

After generating the certificates, the client certificates can be downloaded here. The client name and a download link will be available on this page.

PC config files in .tgz format can be downloaded from this page.

Router .tgz file can be uploaded to EIGR-VB directly.

The .tgz file needs to be unzipped to get the .ovpn file for the PC client. Note: these steps are explained in OpenVPN Client Configuration below.

|                            | Administration Status                                   | Advanced                                 | VPN                                                                                                    | Save Changes                                                                                                    |
|----------------------------|---------------------------------------------------------|------------------------------------------|----------------------------------------------------------------------------------------------------|----------------------------------------------------------------------------------------------------|
| No.                        |                                                         |                                          | VPN Client                                                                                                    | Page                                                                                                    |
| nload C                    | Skorpion EIGR GigE Router<br>Automation Firewall/Router | A LA LA LA LA LA LA LA LA LA LA LA LA LA | OpenVPN Server<br>TGZ for<br>Once a<br>been gy<br>provide<br>This TG<br>configu<br>certifica<br>onnec<br>The rou<br>an EIPP<br>configu | Config Connection Sett<br>anVP<br>Config Certificate Auth<br>(CA)<br>(CA)<br>Config Device Names<br>d for<br>Scolo Generate Certificates//<br>tes Download Certificates//<br>ter TG file can be loaded to<br>R-V or an ETGR-V router<br>ted as an OpenVPN client. |
| No.                        | PC Clients                                              |                                          | unzippe                                                                                                    | ed and the files have to be                                                                                                    |
| 1                          | Client_Certificate1                                     | Download                                 | depend                                                                                                    | ling on the device and OS                                                                                                    |
| 2                          |                                                         |                                          | may inc                                                                                                    | dude PCs, laptops, tablets                                                                                                    |
| 3                          |                                                         |                                          | orsma                                                                                                    | rtphones.                                                                                                    |
|                            |                                                         |                                          | Need S                                                                                                    | upport?                                                                                                    |
| 4                          |                                                         |                                          | Our sta                                                                                                    | ff of engineers is available to                                                                                                    |
| 4<br>5                     |                                                         |                                          | addres                                                                                                    | s any issues you may be                                                                                                    |
| 4<br>5<br>6                |                                                         |                                          | naving.                                                                                                    | vielt europeite fer en                                                                                                    |
| 4<br>5<br>6<br>7           |                                                         |                                          | Disease                                                                                                    | VISU OUT MODEITO TOT MOTO                                                                                                    |
| 4<br>5<br>6<br>7<br>8      |                                                         |                                          | Please                                                                                                    | ition.                                                                                                    |
| 4<br>5<br>6<br>7<br>8<br>9 |                                                         |                                          | Please                                                                                                    | ition.                                                                                                    |

#### 8. Setup the Mode and Enable VPN

Select the menu option **VPN**.

Set:

- Status to Enable
- Mode to Server
- Internet Access to Enable
- Masquerade to **Disable**

Note: Masquerade option is only used when the EIGR router is a VPN client.

Then, click Save.

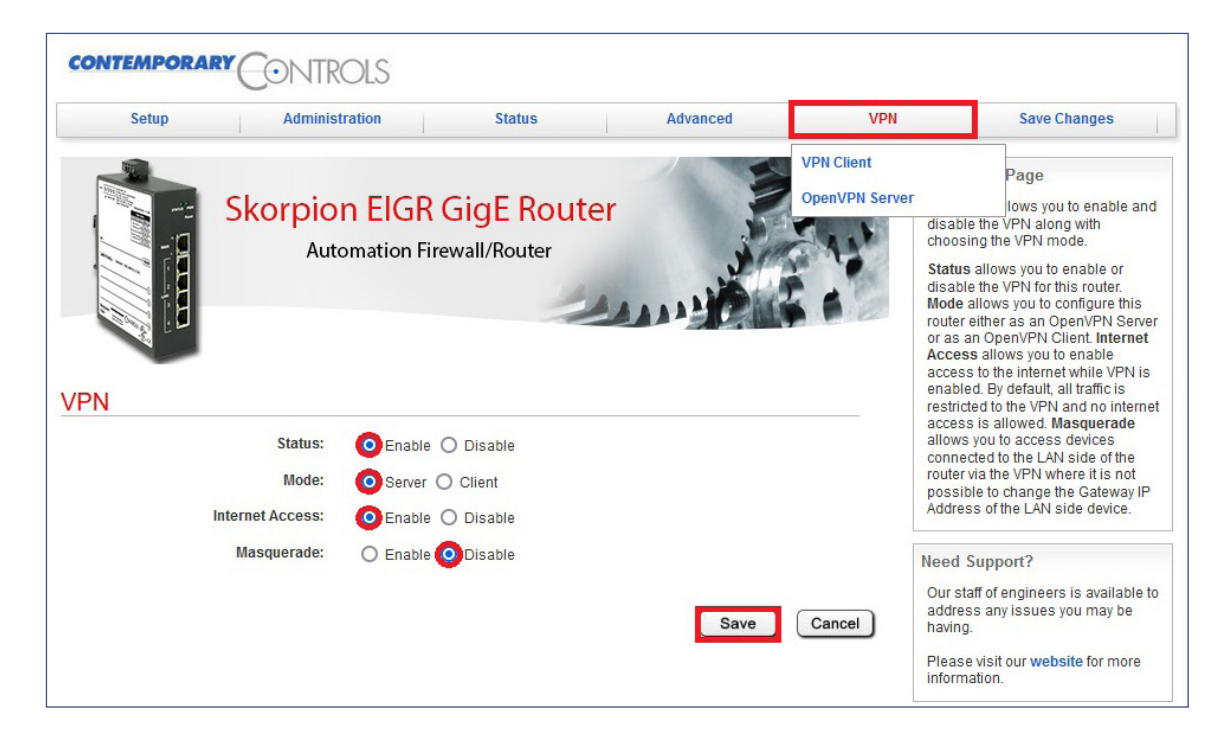

#### 9. Save Changes and Reboot

Select the menu option Save Changes. Then click Save to reboot the router.

Please ensure that 15 minutes have passed since you clicked the Generate Server Certs button in step 5. Click **Save** to reboot the router.

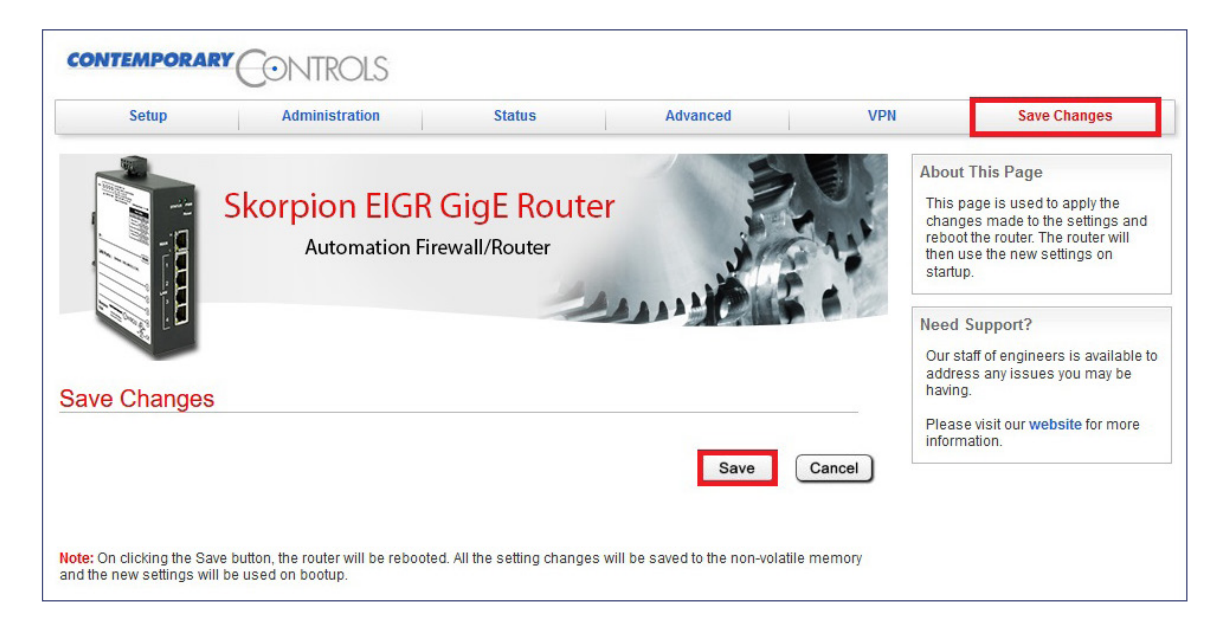

## **BRIDGEVPN** — PC OpenVPN Client Configuration

Windows OpenVPN clients can be downloaded from openvpn.net, Version 2.x which supports TAP adaptors.

#### 1. OpenVPN PC Client 2.x Download

Go to openvpn.net and click on **Community** → **Downloads** menu. Install the VPN client. This step is only required once.

| OPENVPN'                       | Self-Hosted VPN | OpenVPN-as-a-Se | ervice VPN  | Client Supp | oort Com | nmunity |
|--------------------------------|-----------------|-----------------|-------------|-------------|----------|---------|
|                                | Overview        | w Downloads     | Source Code | Documentati | on Wiki  | Forums  |
| Install OpenVPN PC config file |                 |                 |             |             |          |         |

- Unzip the .tgz file.
- Copy the .ovpn client file to the OpenVPN/config folder under Program Files.

| PC → OS (C:) → Progra | m Files → | OpenVPN | > | config   |
|-----------------------|-----------|---------|---|----------|
| Name                  |           |         |   | Date mo  |
| OCCSI_HP_TEST_RW0     | 5.ovpn    |         |   | 8/30/202 |
| README.txt            |           |         |   | 2/20/20  |

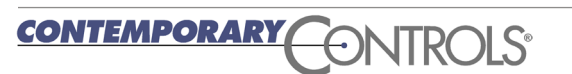

# **Application Note – EIGR-VB**

#### 3. Start OpenVPN Client

- Type **OpenVPN GUI** in the Windows search bar and select **Run as** administrator.
- Click the **OpenVPN GUI** icon in the Windows System Tray on the right side.
- Choose the correct OpenVPN client file (shows with the Alias Name) and click **Connect**.

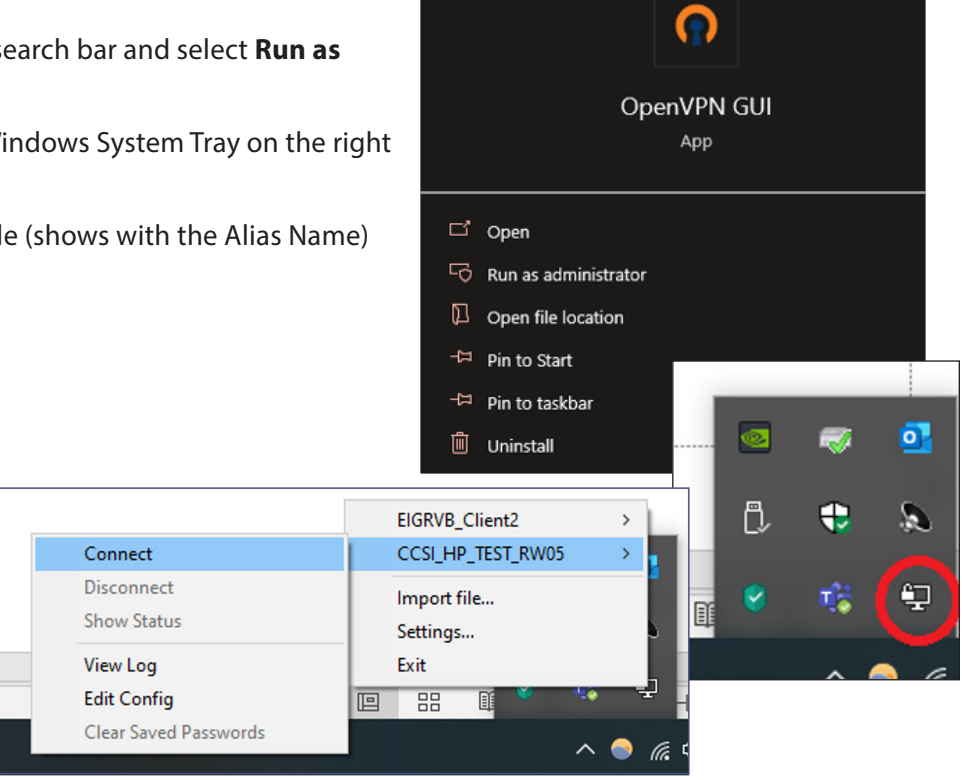

Note: Bridge Mode uses TAP virtual adapter. Users can access LAN-devices directly using the device address.

- No VPN address involved
- No Masquerade or Gateway IP

# **Ordering Information**

ModelRoHSDescriptionEIGR-VBImage: Skorpion GigE IP Router with Bridge VPN 0 to 60°C

#### **United States**

Contemporary Control Systems, Inc.

Tel: +1 630 963 7070 Fax:+1 630 963 0109

info@ccontrols.com

#### China Contemporary Controls

(Suzhou) Co. Ltd Tel: +86 512 68095866

Tel: +86 512 68095866 Fax: +86 512 68093760

info@ccontrols.com.cn

United Kingdom Contemporary Controls Ltd

Tel: +44 (0)24 7641 3786 Fax:+44 (0)24 7641 3923

ccl.info@ccontrols.com

#### Germany

Contemporary Controls GmbH

Tel: +49 341 520359 0 Fax: +49 341 520359 16

ccg.info@ccontrols.com

www.ccontrols.com

CONTEMPORARY ONTROLS

AN-EIGRVB00-AA1 August, 2022